# **BOKNINGSVERKET** ANVÄNDARGUIDE

| ■ Lilla tvättstugan       | Februari 2017 v9      |                       |                       |                          |                       |                          |                       |                                                |        |
|---------------------------|-----------------------|-----------------------|-----------------------|--------------------------|-----------------------|--------------------------|-----------------------|------------------------------------------------|--------|
| Inloggad som<br>Wat Wat   | MÅ 27                 | TIS 28                | ONS 01                | TOR 02                   | FRE 03                | LÖ 04                    | SÖ 05                 | Dina bokade tider                              |        |
|                           |                       | 10:00 - 11:00         | 10:00 - 11:00         | 10:00 - 11:00            | 10:00 - 11:00         | 10:00 - 11:00            | 10:00 - 11:00         | Lilla tvättstugan<br>Torsdag 2 Mar 13:00-14:00 | AVBOKA |
| Bokningsbara resurser     |                       | BUKA                  | BUKA                  | BUKA                     | BUKA                  | BUKA                     | BUKA                  | Lilla tvättstugan<br>Lördag 4 Mar 15:00-16:00  |        |
| Lilla tvättstugan         |                       | 11:00 - 12:00<br>ВОКА | 11:00 - 12:00<br>BOKA | 11:00 - 12:00<br>ВОКА    | 11:00 - 12:00<br>ВОКА | 11:00 - 12:00<br>BOKA    | 11:00 - 12:00<br>ВОКА |                                                | AVBOKA |
| Stora tvättstugan         |                       |                       |                       |                          |                       |                          |                       |                                                |        |
| Inställningar<br>Feedback |                       | 12:00 - 13:00         | 12:00 - 13:00         | 12:00 - 13:00            | 12:00 - 13:00         | 12:00 - 13:00            | 12:00 - 13:00         |                                                |        |
|                           |                       | BOKA                  | BUKA                  | BOKA                     | BOKA                  | BOKA                     | BOKA                  |                                                |        |
| Logga ut                  |                       | 13:00 - 14:00         | 13:00 - 14:00         | 13:00 - 14:00<br>DIN TID | 13:00 - 14:00         | 13:00 - 14:00            | 13:00 - 14:00<br>ROKA |                                                |        |
|                           |                       | BUKA                  | BOKA                  |                          | BUKA                  | BUKA                     | BUNA                  |                                                |        |
|                           |                       | 14:00 - 15:00<br>BOKA | 14:00 - 15:00<br>BOKA | 14:00 - 15:00<br>BOKA    | 14:00 - 15:00<br>BOKA | 14:00 - 15:00<br>BOKA    | 14:00 - 15:00<br>BOKA |                                                |        |
|                           |                       | bolog                 | DOIG                  | bolta                    | bolog                 | bolter                   | bolton                |                                                |        |
|                           |                       | 15:00 - 16:00<br>BOKA | 15:00 - 16:00<br>BOKA | 15:00 - 16:00<br>BOKA    | 15:00 - 16:00<br>BOKA | 15:00 - 16:00<br>DIN TID | 15:00 - 16:00<br>BOKA |                                                |        |
|                           |                       |                       |                       |                          |                       |                          |                       |                                                |        |
|                           |                       | 16:00 - 17:00<br>BOKA | 16:00 - 17:00<br>BOKA | 16:00 - 17:00<br>BOKA    | 16:00 - 17:00<br>BOKA | 16:00 - 17:00<br>BOKA    | 16:00 - 17:00<br>BOKA |                                                |        |
|                           |                       |                       |                       |                          |                       |                          |                       |                                                |        |
|                           | 17:00 - 18:00<br>BOKA | 17:00 - 18:00<br>ВОКА | 17:00 - 18:00<br>BOKA | 17:00 - 18:00<br>BOKA    | 17:00 - 18:00<br>ВОКА | 17:00 - 18:00<br>BOKA    | 17:00 - 18:00<br>BOKA |                                                |        |
|                           |                       |                       |                       |                          |                       |                          |                       |                                                |        |

denna vecka. NÄSTA VECKA •

# Logga in

- » Gå till webbsidan
  www.boenderegistret.se/bv i webbläsaren på en dator, smart telefon eller läsplatta
- » Logga in med de uppgifter du fått från ansvarig person, oftast hyresvärd eller medlem i styrelsen. Det är viktigt att uppgifterna är exakt återgivna de som är inskrivna i Boenderegistret.

### Boka tid

- » Klicka på den tid du vill boka.
- » Gröna rutor är tider som är tillgängliga. Grå rutor är tider som redan är upptagna eller har passerat och är inte tillgängliga. Blå rutor är dina bokade tider.
- » Du kan byta vecka som visas med knapparna längst ner.
- » Du kan se fler scheman i menyn till vänster.

Om menyn inte visas, klicka på knappen med de tre strecken  $\equiv$  för att visa menyn.

» I menyn till höger visas alla dina bokade tider.

# Avboka tid

» Klicka på rutan i schemat igen för att avboka tiden. Du kan också klicka Avboka vid tiden i menyn till höger.

### Inställningar

 » Under Inställningar i menyn kan du ändra språk (Svenska, Engelska och Norska) och ändra ditt lösenord.

#### Logga ut

» Klicka på Logga ut i menyn till vänster.

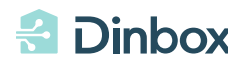